## How to connect the Wi-Fi Network

There are two Wi-Fi networks in the University campus "CUSB1" and "CUSB2 (Bihar Campus Wi-Fi)". You may connect any network as per available signal strength in your area.

# A. CUSB1:

1. Search the Wi-Fi network in your Wi-Fi enabled device and connect the [CUSB1].

| Not connected                | <b>\$</b> 3 |
|------------------------------|-------------|
| Connections are available    |             |
| Wireless Network Connection  | ^           |
| CUSB1                        | 31          |
| CUSB2 (Bihar Campus Wi-Fi)   | 31          |
| Open Network and Sharing Cer | nter        |

2. Run the Internet browser program and open the any website i.e. <u>www.google.co.in</u>. A captive portal<sup>1</sup> will be display asking ID and Password.

| Central University Of South Bihar                    |  |
|------------------------------------------------------|--|
| Please enter your username and password to continue. |  |
| Username:                                            |  |
| Password:                                            |  |
| Continue                                             |  |

3. Enter the ID and Password as provided by University Computer Centre and click [Continue] button.

4. After verification of credential "A successfully Connected Message" will be displayed

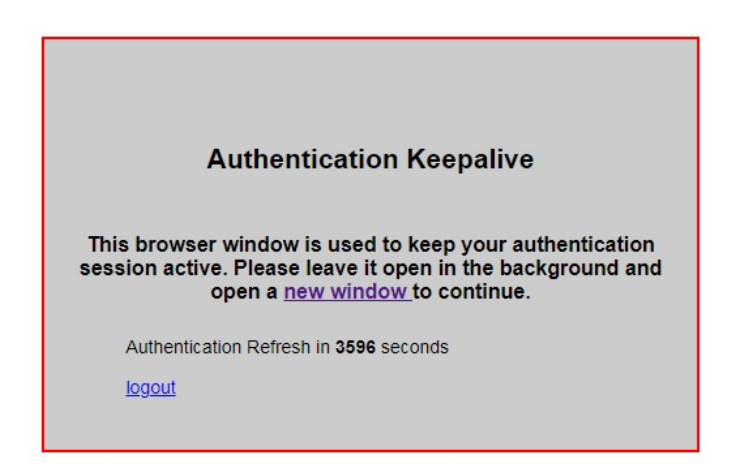

Note: Please do not close the **[TAB]** "Authentication Keep Alive". It is used for keep alive the authenticated session.

5. Now, open / use the new [TAB] for browsing the Internet.

### B. CUSB2 (Bihar Campus Wi-Fi)

1. Search the Wi-Fi network in your Wi-Fi enabled device and connect the [CUSB2 (Bihar Campus Wi-Fi)].

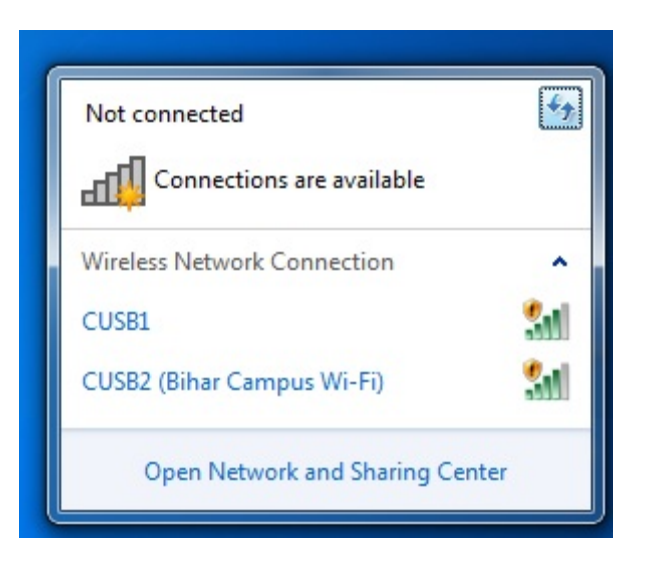

2. Run the Internet browser program and open the any website i.e. <u>www.google.co.in</u>. A captive portal<sup>1</sup> will be display asking ID and Password.

**Important:** If "Captive Portal" not appearing automatic, please enter the following IP address in browser.

| Vikshit Bihar Ke 7 Nischay -<br>Free Wifi Me Aapka Swagat | DEVELOPHING CORPORATION                             |
|-----------------------------------------------------------|-----------------------------------------------------|
| Username                                                  | Click here for liter Portal                         |
| Password                                                  | Click here to get a username to access the Internet |
| Login                                                     |                                                     |

## http://192.168.10.3:8090/httpclient.html

3. Enter the "User Name" and "Password" as provided by University Computer Centre and click [Login] button.

OR

If you do not having credentials<sup>2</sup>, please select option "*Click here to get a user name to access the Internet*" to obtain the username password through SMS.

- 4. After verification of credential "A successfully Connected Message" will be displayed
- 5. Now, open / use the new [TAB] for browsing the Internet.

## Important: ID / Password of both Wi-Fi networks are same.

### Legend:

- 1. Captive Portal: A Screen, asking ID and Password
- 2. Credential: Permission (ID and Password) to access the resources